## **C: Setting up for GitHub assignments**

1. Create a folder on your computer for GH assignments

Example: Documents/pai789

- Can be anywhere but remember where it is
- Only needs to be done once
- 2. Accept the assignment
  - 1. Open a web browser and log into GitHub
  - 2. Go to the **class web page** and click the exercise

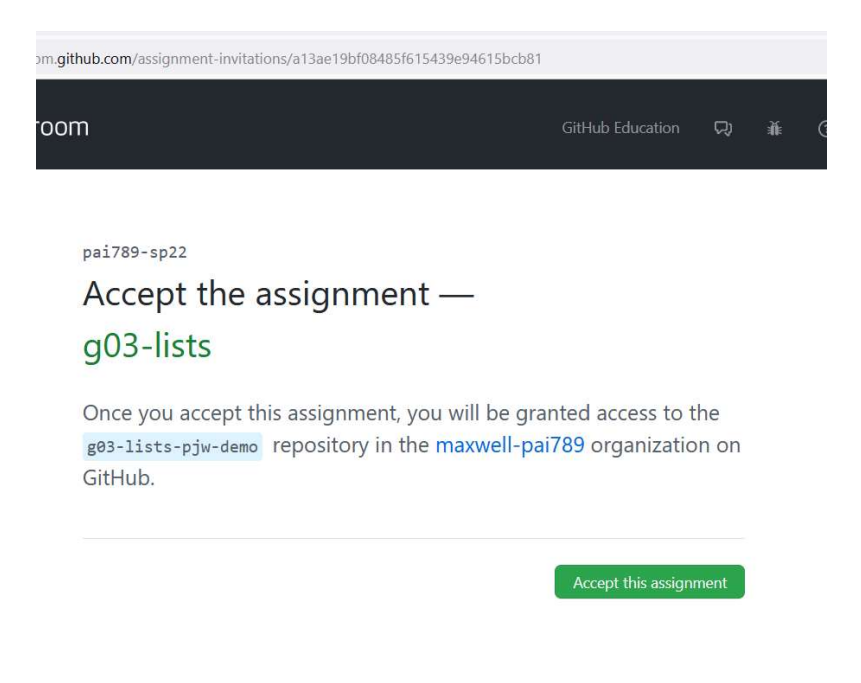

- 3. Accept the assignment
- 4. Check repository has been created on GitHub:

Go to https://github.com/maxwell-pai789/ or GH org link on class page

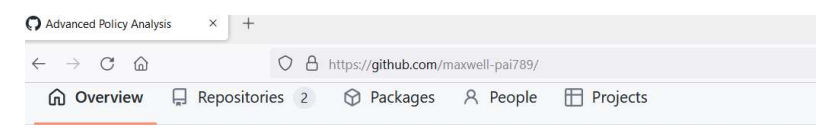

Popular repositories

maxwell-pai789 doesn't have any pinned public repos

## Repositories

| Q Find a repository                                                                                                    |
|----------------------------------------------------------------------------------------------------|
| g01-github-pjw-demo (Private)<br>g01-github-pjw-demo created by GitHub Classroom<br>☆ 0 学 0 ② 0 沿 0 Updated 3 days ago  |
| g02-hello-pjw-demo Private   g02-hello-pjw-demo created by GitHub Classroom   ● Python ☆ 0 ♀ 0 ♀ 0   Updated 7 days ago |

## 3. Clone the repository to your computer

• See "Introduction to GitHub, Visual Studio Code, and g01"